Crésus Comptabilité

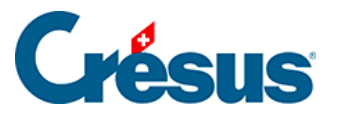

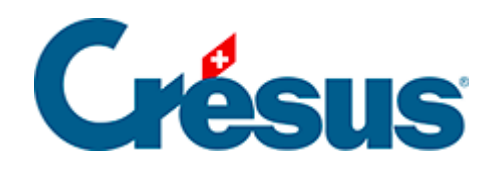

# Crésus Comptabilité

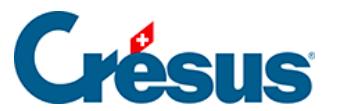

#### 3.6 - Recherches

- 3.6.1 Aller à une date
- 3.6.2 Rechercher des écritures
- 3.6.3 Recherche rapide

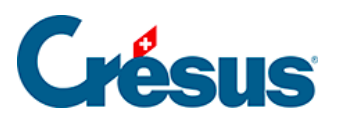

### 3.6 - Recherches

Plusieurs outils vous permettent de trouver une écriture d'après différents critères.

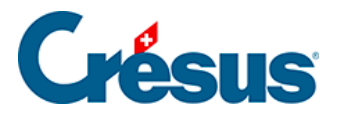

## 3.6.1 - Aller à une date

Utilisez le raccourci Ctrl + G ou la commande *Edition – Trouver date* pour afficher les écritures les plus proches de la date spécifiée.

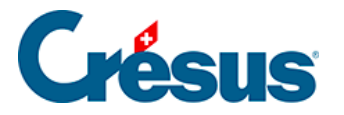

# 3.6.2 - Rechercher des écritures

• Cliquez sur l'icône an ou utilisez le raccourci Ctrl + H ou la commande Edition – Rechercher :

| Rechercher des écritures                           |                                                                              |                                                                              |                                                                                         |  |  |  |  |  |
|----------------------------------------------------|------------------------------------------------------------------------------|------------------------------------------------------------------------------|-----------------------------------------------------------------------------------------|--|--|--|--|--|
| Trouve les é<br>qui rép<br>qui rép                 | critures<br>ondent à  au moins un des critères<br>ondent à tous les critères | <ul> <li>Cherche dep</li> <li>Cherche dep</li> <li>Ne pas cherche</li> </ul> | uis le début Nouvelle rech. OK<br>uis la <u>f</u> in<br>cher tout de suite Aide Annuler |  |  |  |  |  |
|                                                    | Permet l'utilisation de jokers                                               | Co                                                                           | mote :                                                                                  |  |  |  |  |  |
| Libellé :                                          | Transfert                                                                    | Exact                                                                        |                                                                                         |  |  |  |  |  |
| Pièce :                                            | Vide                                                                         | Me<br>Exact                                                                  | ontant de : à :                                                                         |  |  |  |  |  |
| Intervalle                                         | de pièce de :                                                                | Q                                                                            | iantité de : à :                                                                        |  |  |  |  |  |
|                                                    | à:                                                                           | Co                                                                           | de TVA:                                                                                 |  |  |  |  |  |
| Numéro de groupe :                                 |                                                                              |                                                                              | Ecritures sur des comptes de TVA n'ayant pas de<br>code TVA ou un code TVA 0%           |  |  |  |  |  |
| Numéro Réf                                         | :                                                                            | Ce                                                                           | entre : Manuel                                                                          |  |  |  |  |  |
| Ecriture de clôture TVA Ecriture de régularisation |                                                                              |                                                                              | Egalement indirect Seulement indirect                                                   |  |  |  |  |  |
| Ecriture marquée                                   |                                                                              |                                                                              | Contient des : Commentaires Pièces jointes                                              |  |  |  |  |  |
| Ecriture b                                         | bloquée                                                                      | Pr                                                                           | ovient de : 🔲 Facturation 🔲 Salaires                                                    |  |  |  |  |  |
| Période de : Tout                                  |                                                                              | T                                                                            | Serie : à :                                                                             |  |  |  |  |  |
|                                                    |                                                                              | Ne                                                                           | provient pas de : 🔲 Facturation 🔲 Salaires                                              |  |  |  |  |  |
| Cours de                                           | change mensuels qui ont changés                                              | 3                                                                            |                                                                                         |  |  |  |  |  |

- Dans le dialogue, tapez le texte Transfert sous Libellé, puis cliquez sur OK ou appuyez sur la touche Entrée.
- Crésus affiche la 1<sup>ère</sup> occurrence du critère cherché.
- Cliquez sur l'icône vou utilisez le raccourci Ctrl + PageDown ou la commande *Edition Suivant* pour passer à l'occurrence suivante.
- Cliquez sur l'icône <u>v</u>ou utilisez le raccourci <u>Ctrl</u>+<u>PageUp</u> ou la commande *Edition Précédent* pour passer à l'occurrence précédente.

Consultez le §4.12.1 Rechercher des écritures pour plus de détails.

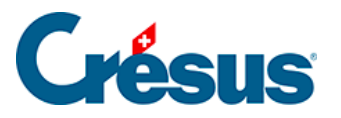

# 3.6.3 - Recherche rapide

• Cliquez sur l'icône ou utilisez le raccourci Ctrl + J ou la commande Edition – Recherche rapide pour afficher la barre de recherche rapide :

| 🚱 Crésus Comptabilité - [Test 2015.cre]                                                                |          |       |        |       |                                               |          |   |  |  |  |
|----------------------------------------------------------------------------------------------------|----------|-------|--------|-------|-----------------------------------------------|----------|---|--|--|--|
| Eichier Edition Présentation Outils Compta Options Fenêtre Aide                                        |          |       |        |       |                                               |          |   |  |  |  |
| 月 🗁 🖃 🖾 🗁 😓 😭 🏡 🐠 👫 B PP CR 4 🛞 📠 🖼 🖷 🕞 🗭 🖉 🌋 🖄                                                        |          |       |        |       |                                               |          |   |  |  |  |
| ]] ¢_ ⊊=   ¢_ ⊊≡   ♠ ≵ →   ❹ ❹   🗈                                                                     |          |       |        |       |                                               |          |   |  |  |  |
| Rechercher :         Trans         Suivant         Précédent         Options         Filtre instantané |          |       |        |       |                                               |          |   |  |  |  |
| Journal principal 01.01.15 - 31.12.15                                                                  |          |       |        |       |                                               |          |   |  |  |  |
|                                                                                                    | Date     | Débit | Crédit | Pièce | Libellé                                       | Somme    |   |  |  |  |
|                                                                                                    | 17.01.15 |       | 1020   | 6     | Total Paiements                               | 738.68   |   |  |  |  |
|                                                                                                    | 17.01.15 |       | 3200   | 7     | Vente au comptant 1560, (TVA) net, TVA = 115. | 1'444.44 | - |  |  |  |
|                                                                                                    | 17.01.15 |       | 2200   | 7     | Vente au comptant 1560, 8% de TVA (TVA)       | 115.56   |   |  |  |  |
|                                                                                                    | 17.01.15 | 1000  |        | 7     | Vente au comptant 1560 Total, (TVA)           | 1'560.00 |   |  |  |  |
|                                                                                                    | 17.01.15 | 1000  | 1020   | 2     | Transfert pour caisse                         | 200.00   |   |  |  |  |
|                                                                                                    |          |       |        |       |                                               |          |   |  |  |  |

Le curseur est placé directement dans le champ Rechercher.

- Saisissez le critère de recherche Trans
- Cliquez sur les boutons *Suivant* ou *Précédent*. Crésus met en évidence toutes les écritures qui répondent au critère.
- Videz le critère de recherche.
- Cochez la case Filtre instantané.
- Saisissez le critère de recherche Trans : à chaque frappe, les écritures à l'écran sont filtrées pour n'afficher que celles qui répondent au critère.

Consultez le §4.12.3 Recherche rapide pour plus de détails.